A Handbook on Sign Up Process On Web Portal

## Sign-Up

## EASY way to Sign-Up:

- 1. Go to the Link New Sign Up in the home page
- 2. Data Entry
- 3. Submit the Form

## Go to the New Sign-Up:

Go to the Rajasthan Commercial Tax Website i.e. http://rajtax.gov.in As per shown below click on the New Sign Up which is in the center.

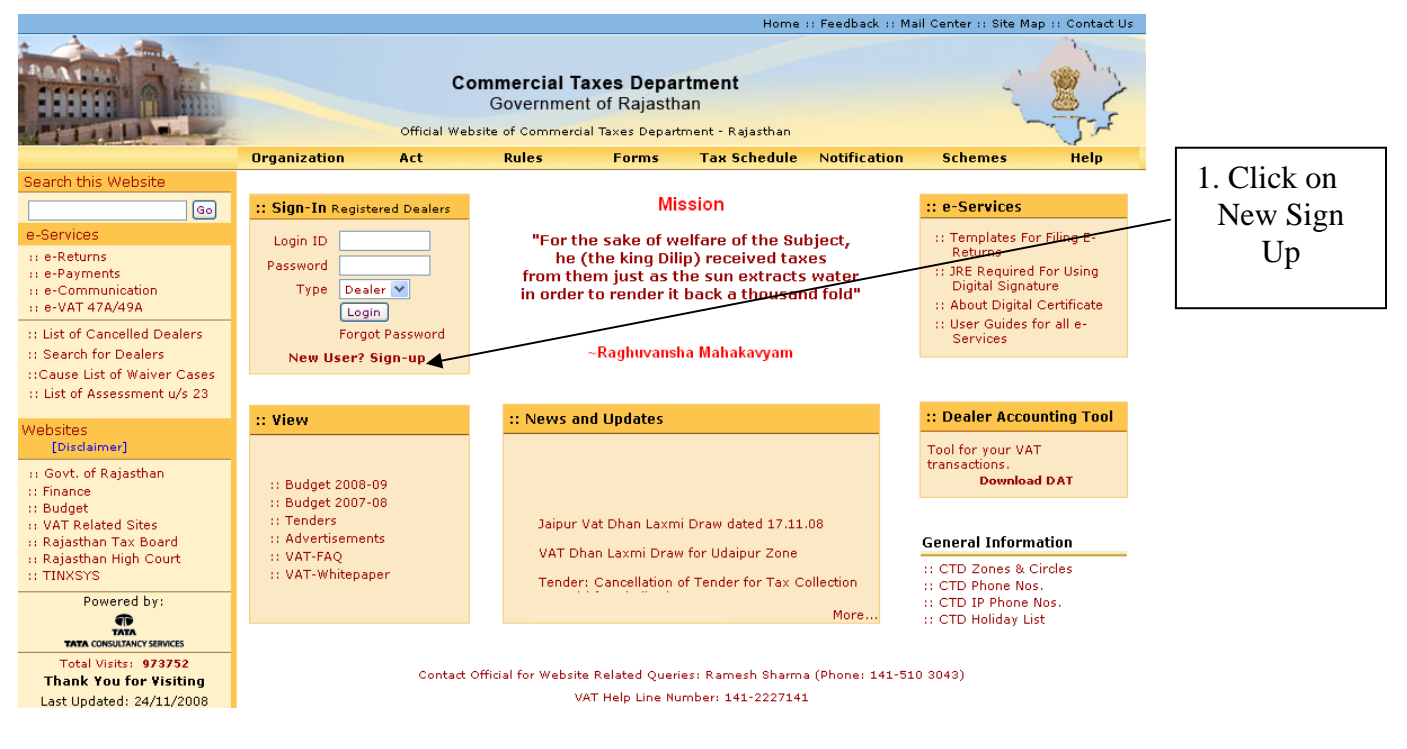

Screen-1

To get registered on the website click "New User? Sign-up".

A new screen (Screen-2) will open up. This screen displays the details required to be filled by the dealer for registering on the web portal. Please enter the details on the

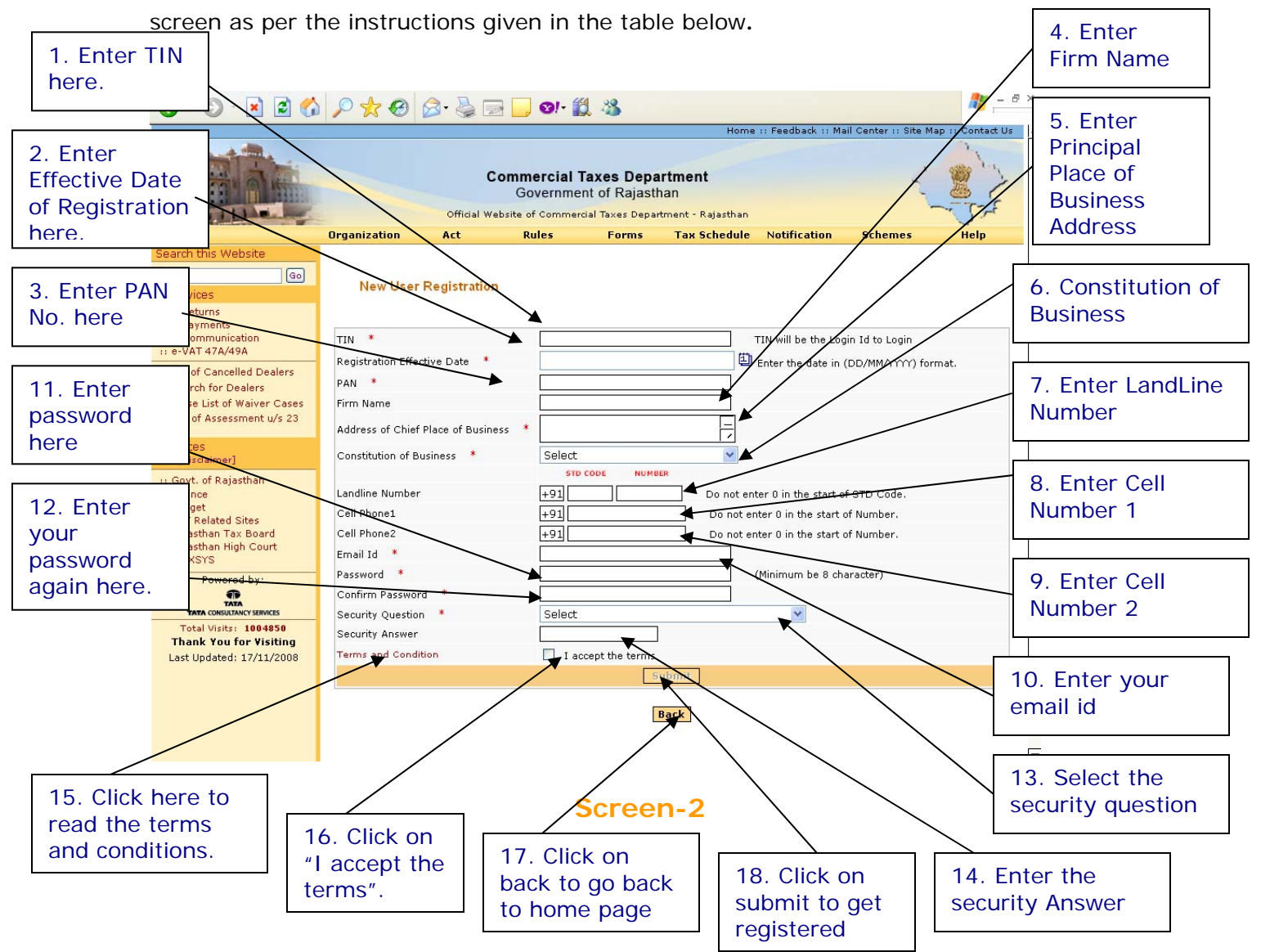

Please enter the details as below: -

| Sr. | Label                                        | Data Type    | Action to be performed                                                                                                    |  |  |  |
|-----|----------------------------------------------|--------------|----------------------------------------------------------------------------------------------------|--|--|--|
| No  |                                              |              |                                                                                                    |  |  |  |
| 1.  | TIN                                          | Numeric      | Enter your TIN.                                                                                                    |  |  |  |
| 2.  | Effective Date of Registration               | Date         | Enter your Registration Date. (This date is<br>mentioned in the registration certificate<br>issued to you by the department.)                                                             |  |  |  |
| 3.  | PAN No                                       | Alphanumeric | Enter your PAN No. This is mandatory field.                                                                                                    |  |  |  |
| 4.  | Firm Name                                    | Alphanumeric | Enter your Firm Name.                                                                                                    |  |  |  |
| 5.  | Address of<br>Principal Place<br>of Business | Alphanumeric | Enter your Principal place of business                                                                                                    |  |  |  |
| 6.  | Constitution of<br>Business                  | Combo Box    | Select your business constitution                                                                                                    |  |  |  |
| 7.  | LandLine<br>Number                           | Numeric      | Enter the Land Line Number                                                                                                    |  |  |  |
| 8.  | Cell Phone 1                                 | Numeric      | Enter the Cell Phone Number                                                                                                    |  |  |  |
| 9.  | Cell Phone 2                                 | Numeric      | Enter the second Cell Phone Number                                                                                                    |  |  |  |
| 10. | E-mail Id                                    | Alphanumeric | Enter your e-mail id                                                                                                    |  |  |  |
| 11. | Password                                     | Alphanumeric | Enter your Password (should be more than or equal to 8 characters in length)                                                                                                    |  |  |  |
| 12. | Confirm<br>Password                          | Alphanumeric | Enter the same Password                                                                                                    |  |  |  |
| 13. | Security<br>Question                         | Characters   | Select the question for security purpose. (This will be required if you forget your password. So please remember it.)                                                                     |  |  |  |
| 14. | Security Answer                              | Characters   | Enter the answer for security purpose. (This will be required when you forget your password so remember it.)                                                                              |  |  |  |
| 15. | Terms and<br>Conditions                      | Hyperlink    | Click on this link to read the terms and conditions.                                                                                                    |  |  |  |
| 16. | I accept the terms                           | Check box    | Read the terms and tick the check box                                                                                                    |  |  |  |
| 17. | Back                                         | Button       | Click on this button to go back to home page.                                                                                                    |  |  |  |
| 18. | Submit                                       | Button       | The button would be disabled in the<br>beginning. But when the check box for "I<br>accept the terms" is checked, it becomes<br>enabled.<br>Click on submit to register on the web portal. |  |  |  |

After filling up the details as above, please click on submit .Details will be verified by the system and if they are found correct, system will give successful registration message immediately on the screen itself. This registration is one time requirement. Next time dealer has to login with the password adopted by dealer in this step. Dealer Login id is his 11 digit TIN.

On invalid Entry of either TIN No. you will get the following page with the message "Invalid TIN":

|                                                                                                    | Inval                                         | id TIN                           |                                                                                |                                             |                       |                      |                  |  |
|----------------------------------------------------------------------------------------------------|-----------------------------------------------|----------------------------------|--------------------------------------------------------------------------------|---------------------------------------------|-----------------------|----------------------|------------------|--|
|                                                                                                    |                                               |                                  |                                                                                | Home                                        | ::: Feedback :: Ma    | il Center II Site Ma | an 11 Contact Us |  |
|                                                                                                    |                                               | Comm<br>Go<br>Official Website o | <b>tercial Taxes Depa</b><br>overnment of Rajasti<br>of Commercial Taxes Depar | I <b>rtment</b><br>nan<br>tment - Rajasthan |                       | Ę                    | - Jan            |  |
|                                                                                                    | Organization                                  | Act R                            | ules Forms                                                                     | Tax Schedule                                | Notification          | Schemes              | Help             |  |
| Search this Website<br>Go<br>e-Services<br>:: e-Returns<br>:: e-Payments<br>:: e-VAT 47A/49A                          | New User F<br>Invalid Mr<br>TIN *             | Registration                     |                                                                                |                                             | TIN will be the Log   | in Id to Login       |                  |  |
| :: List of Cancelled Dealers<br>:: Search for Dealers<br>::Cause List of Waiver Cases<br>:: List of Assessment u/s 23 | Registration Effective Date * PAN * Firm Name |                                  | Enter the date in (DD/MM/YYYY) format.                                         |                                             |                       |                      |                  |  |
| Websites<br>[Disclaimer]<br>:: Govt. of Rajasthan                                                                     | Constitution of Bu                            | siness *                         | Public Ltd. Company                                                            | ER                                          |                       |                      |                  |  |
| :: Finance<br>:: Budget                                                                                               | Landline Number                               |                                  | +91                                                                            | Do not en                                   | ter 0 in the start o  | f STD Code.          |                  |  |
| :: VAT Related Sites                                                                                                  | Cell Phone1                                   |                                  | +91                                                                            | <br>Do not er                               | nter 0 in the start o | of Number.           |                  |  |
| :: Rajasthan Tax Board<br>:: Rajasthan High Court<br>:: TINXSYS                                                       | Cell Phone2<br>Email Id *                     |                                  | +91                                                                            | Do not e                                    | nter 0 in the start o | of Number.           |                  |  |
| Powered by:                                                                                                    | Password *                                    |                                  |                                                                                |                                             | (Minimum be 8 cha     | aracter)             |                  |  |
|                                                                                                    | Confirm Password                              | *                                |                                                                                |                                             |                       |                      |                  |  |
| Total Visits: 1004851                                                                                                 | Security Question                             | *                                | Select                                                                         |                                             | ~                     |                      |                  |  |
| Thank You for Visiting                                                                                                | Security Answer                               |                                  |                                                                                |                                             |                       |                      |                  |  |
| Last Updated: 17/11/2008                                                                                              | Terms and Conditi                             | on                               | I accept the terms                                                             |                                             |                       |                      |                  |  |
|                                                                                                    |                                               |                                  | s raccept are terms                                                            | ubmit                                       |                       |                      |                  |  |
|                                                                                                    |                                               |                                  | [                                                                              | Back                                        |                       |                      |                  |  |

Screen-3

If you have already Signed Up you will get "User is already Registered" in the following way:

|                                                | User is registe      | already<br>red                   |                                                                                                  |              |              |                                         |                      |                  |
|------------------------------------------------|----------------------|----------------------------------|--------------------------------------------------------------------------------------------------|--------------|--------------|-----------------------------------------|----------------------|------------------|
|                                                |                      |                                  |                                                                                                  |              |              |                                         |                      |                  |
|                                                |                      |                                  |                                                                                                  |              | Home         | ::: Feedback :: Ma                      | ail Center :: Site M | ap :: Contact Us |
|                                                |                      | Comm<br>Go<br>Official Website o | nercial Taxes Department<br>overnment of Rajasthan<br>of Commercial Taxes Department - Rajasthan |              |              | ~~~~~~~~~~~~~~~~~~~~~~~~~~~~~~~~~~~~~~~ | -                    |                  |
|                                                | Organization         | Act R                            | ules                                                                                             | Forms        | Tax Schedule | Notification                            | Schemes              | Help             |
| Search this Website Go e-Services :: e-Returns | New User F           | egistration                      |                                                                                                  |              |              |                                         |                      |                  |
| :: e-Payments<br>:: e-Communication            | User is alro         | ady Registered.                  |                                                                                                  |              |              |                                         |                      |                  |
| :: e-VAT 47A/49A                               | TIN *                |                                  |                                                                                                  |              |              | TIN will be the Log                     | jin Id to Login      |                  |
| :: List of Cancelled Dealers                   | Registration Effecti | ve Date 🔺                        |                                                                                                  |              |              | Enter the date in                       | (DD/MM/\\\) for      | mat.             |
| :: Search for Dealers                          | PAN *                |                                  |                                                                                                  |              |              |                                         |                      |                  |
| ::Cause List of Waiver Cases                   | Firm Name            |                                  |                                                                                                  |              |              |                                         |                      |                  |
| List of Assessment d/s 23                      |                      |                                  | liainur                                                                                          |              |              |                                         |                      |                  |
| Websites                                       | Address of Chief P   | ace of Business *                | Jaipai                                                                                           |              | -            |                                         |                      |                  |
| [Disclaimer]                                   | Constitution of Bus  | iness *                          | Co-Opera                                                                                         | tive Society | *            |                                         |                      |                  |
| :: Govt. of Rajasthan<br>:: Finance            |                      |                                  | STD CO                                                                                           | DE NUMBER    |              |                                         |                      |                  |
| :: Budget                                      | Landline Number      |                                  | +91                                                                                              |              | Do not en    | ter 0 in the start c                    | f STD Code.          |                  |
| :: VAT Related Sites                           | Cell Phone1          |                                  | +91                                                                                              |              | Do not er    | nter 0 in the start                     | of Number.           |                  |
| :: Rajasthan High Court                        | Cell Phone2          |                                  | +91                                                                                              |              | Do not er    | nter 0 in the start                     | of Number.           |                  |
| :: TINXSYS                                     | Email Id 🔺           |                                  |                                                                                                  |              |              |                                         |                      |                  |
| Powered by:                                    | Password *           |                                  |                                                                                                  |              |              | (Minimum be 8 ch                        | aracter)             |                  |
| TATA<br>TATA CONSULTANCY SERVICES              | Confirm Password     | *                                |                                                                                                  |              |              |                                         |                      |                  |
| Total Visits: 1004852                          | Security Question    | *                                | Select                                                                                           |              |              | ~                                       |                      |                  |
| Thank You for Visiting                         | Security Answer      |                                  |                                                                                                  |              |              |                                         |                      |                  |
| Last Updated: 17/11/2008                       | Terms and Conditio   | n                                | I accep                                                                                          | pt the terms |              |                                         |                      |                  |
|                                                |                      |                                  |                                                                                                  | Sub          | mit          |                                         |                      |                  |
|                                                |                      |                                  |                                                                                                  |              |              |                                         |                      |                  |
|                                                |                      |                                  |                                                                                                  | Ba           | ck           |                                         |                      |                  |
|                                                |                      |                                  |                                                                                                  |              |              |                                         |                      |                  |
|                                                |                      |                                  |                                                                                                  |              |              |                                         |                      |                  |

## Screen

If you get "You have successfully Signed-Up and Your Login Id is : \_\_\_\_\_" message than this shows that you are now the member of this website and you can login with your given login details.

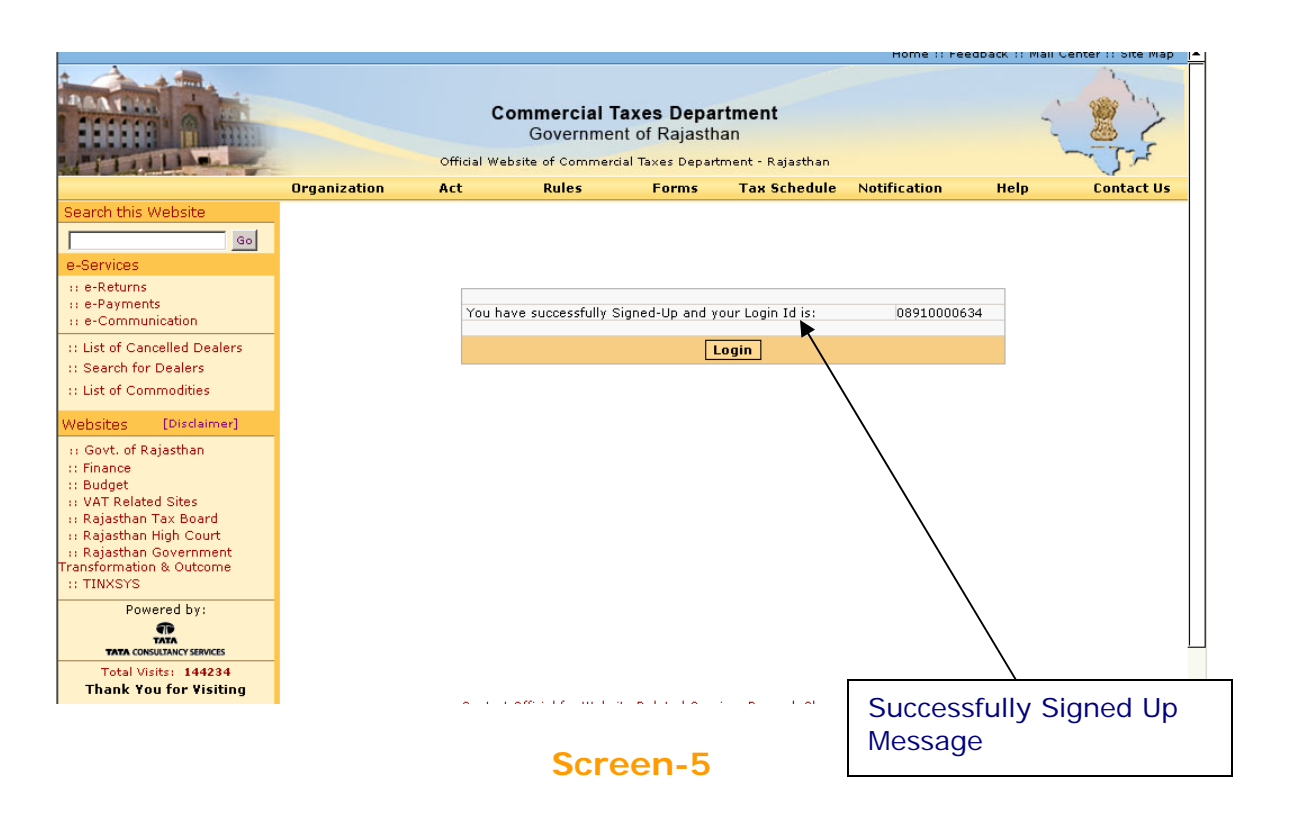

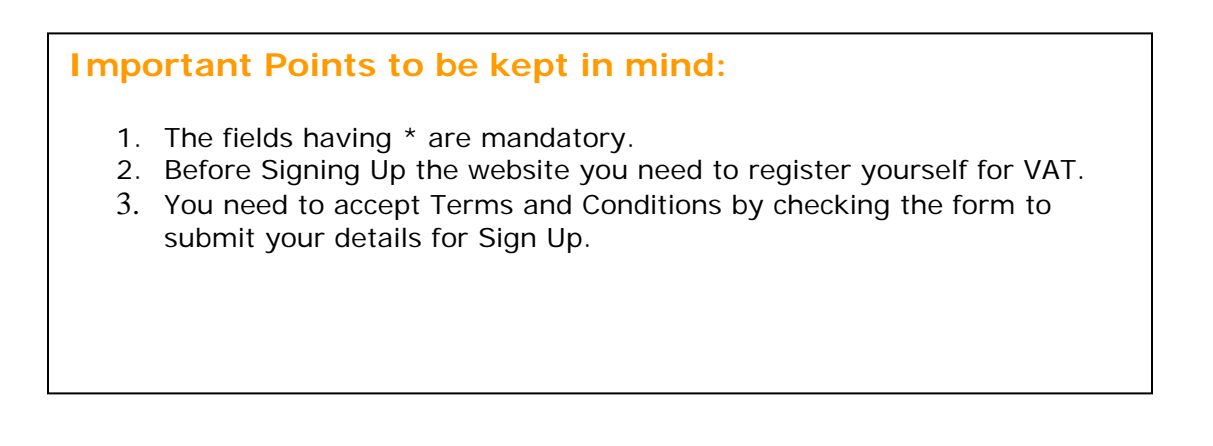